# Feedly: werken met RSS feeds

## Wat is een RSS feed?

Een RSS-feed wordt gebruikt om nieuwe inhoud van webpagina's door te geven, zoals van nieuwspagina's en blogs. RSS is een afkorting voor Real Simple Syndication. Via een RSS lezer kun je bijhouden welke nieuwe berichten zijn toegevoegd aan sites met een RSS feed. Meestal krijg je de titel te zien, en kan je erop klikken voor meer informatie. Als je een aantal weblogs wilt volgen, kun je dat via een RSS lezer doen en hoef je dus niet steeds naar het weblog zelf te surfen.

## Zoeken van RSS feeds

Surf naar je favoriete webpagina's en kijk of ze RSS-feeds aanbieden. RSS feeds herken je aan speciale tekens. Het meest gebruikte tegen is het oranje logo. Andere tekens zie je hiernaast:

Feedly is een veelgebruikte RSS lezer. Hieronder volgt een beschrijving om een start met deze lezer te maken. Feedly is beschikbaar op internet; je hoeft er dus niets voor te downloaden. Ook is er een app voor op je smartphone en tablet. Handig!

# Van start met Feedly

- 1. Ga naar Feedly.com en druk op de groene knop 'Get Started'.
- Je krijgt de uitnodiging om drie websites toe te voegen die je interessant vindt om te volgen. Links zie je een zoekvenster. Als je daar de naam van de site intypt, dan gaat Feedly de RSS voor je opzoeken. Bekijk de suggesties en kies de website die je bedoelt. Om deze aan je Feedly toe te voegen moet je nog op de groene knop 'Follow' drukken.
- De eerste keer dat je een website wilt toevoegen aan je Feedly krijg je de vraag om een account aan te maken. Als je al een Google account hebt, kun je daarmee inloggen. Zo niet, klik dan op 'create account'.

Vind je het prettig om iets te lezen over de werking van Feedly? Hier vind je een visuele handleiding, gemaakt door Feedly zelf:

http://blog.feedly.com/feedly-visual-tutorial/. Op de blog waar deze handleiding staat vind je nog veel meer tips en informatie. Ook zijn er verscheidene video's

op YouTube te vinden. Deze zijn echter niet door Feedly zelf gemaakt, maar vooral door enthousiaste gebruikers. Even googlen en je hebt er een paar te pakken.

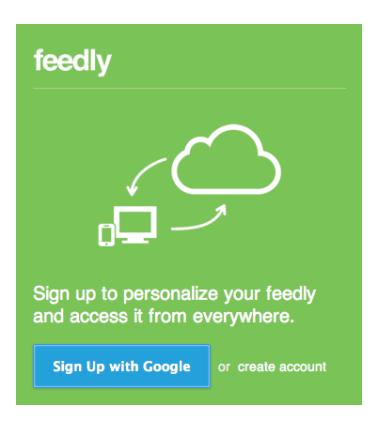

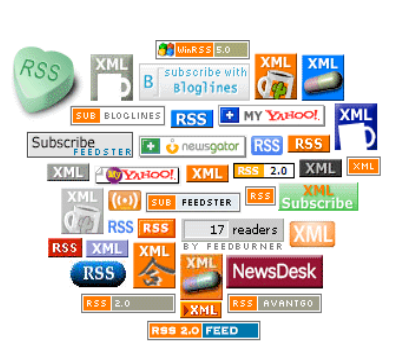

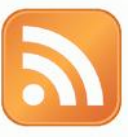

## Toevoegen van feeds

Feedly wordt waardevol als je de voor jou interessante websites daaraan hebt toegevoegd. Er zijn verschillende manieren om dit te doen.

- Linksboven in de gekleurde kolom vind je de tekst "+Add Content". Als je daarop klikt verschijnt er een invulvenster voor de naam van de website die je wilt toevoegen. Probeer dit bijvoorbeeld eens met 'Lifehacking'. Je krijgt een lijst met potentiele websites te zien en het leuke is dat je per site kunt zien hoeveel andere gebruikers van Feedly de site volgen.
- Het kan ook voorkomen dat je al googlend stuit op een interessante website die je wel wilt volgen. Om deze site toe te voegen aan je Feedly kun je ook het RSS icoontje opzoeken en daarop klikken. Dan krijg je een lijstje te zien met mogelijke RSS lezers, waar Feedly naar alle waarschijnlijkheid ook tussen staat.

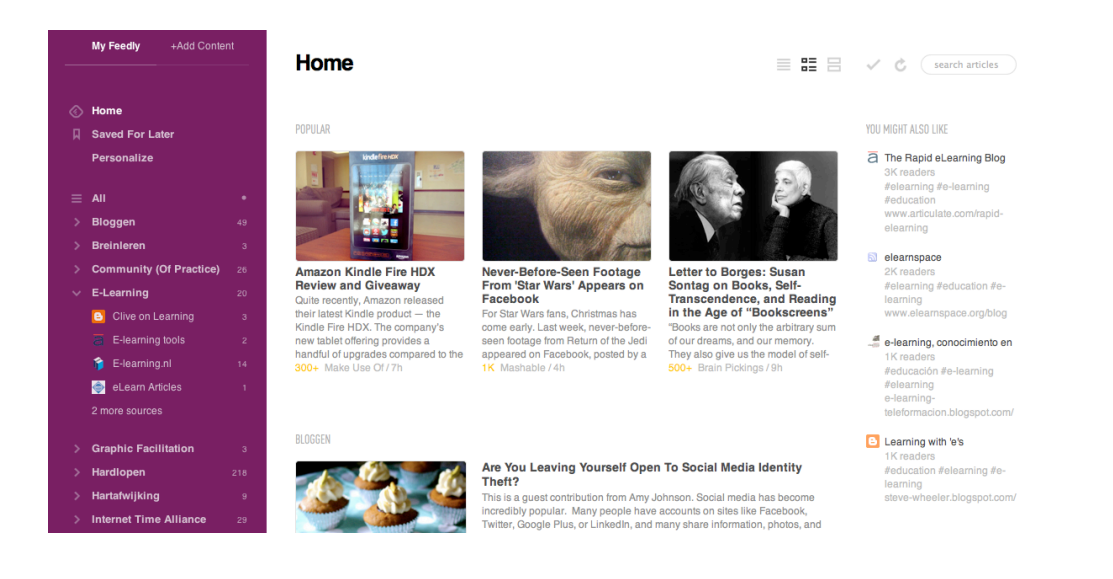

### Overzicht maken

Als je veel websites aan je Feedly toevoegt krijg je wellicht de behoefte om overzicht te creëren. Dit kan door categorieën aan te maken. In de linkerkolom zie je bovenin de optie 'Personalize'. Als je daarop klikt, dan krijg je een overzicht van categorieën en toegevoegde sites. Hier kun je categorieën aanpassen, sites verplaatsen en nieuwe categorieën aanmaken. Ervaring leert dat het loont om voor zo'n ordening wat tijd te nemen. Je zult merken dat het soms/regelmatig nodig is om titels van nieuwe berichten te scannen, en dan helpt het om soortgelijke websites bij elkaar te hebben staan.

Nu we het toch over overzicht hebben... in de rechterhoek staan icoontjes die je kunt gebruiken om je berichten op een bepaalde manier weer te geven. Kijk eens wat voor jou prettig werkt.

### Wat kan er nog meer?

De start heb je gemaakt. Je kunt je Feedly nog een eigen 'look and feel' geven. En er zijn allerlei gebruikersopties die je kunt instellen: aantal updates, markeren als gelezen, links met andere sociale media toepassingen. Kijk eens rond en probeer uit. De grootste kunst is om zo'n RSS lezer een plek te geven in je dagelijkse werkritme. Wanneer ga jij berichten scannen en lezen?